# **WEBDAV Magret**

## 1. Précision sur le WEBDAV

Le terme WEBDAV dans le l'ENT peut s'appliquer à 2 cas :

- 1.1. WEBDAV de l'ENT vers MAGRET, c'est fonction que je vais détailler
- **1.2.** WEBDAV ordinateur personnel vers porte-document de l'ENT en créant un lecteur réseau favori (je ne parlerais pas de ce cas, car il est très aléatoire et m'a provoqué des plantages totals de mon PC,
- **2.** Installation du serveur IIS sur serveur 01 voir DOC site magret TICE <a href="http://pedagogie.ac-toulouse.fr/tice/reseaux/reseaulocal/magret/EntMag.htm">http://pedagogie.ac-toulouse.fr/tice/reseaux/reseaulocal/magret/EntMag.htm</a>
  - **2.1.** Installation du serveur IIS
  - 2.2. Vérifier que IIS fonctionne correctement et que aucun port 81 n'est utilisé par un autre site WEB

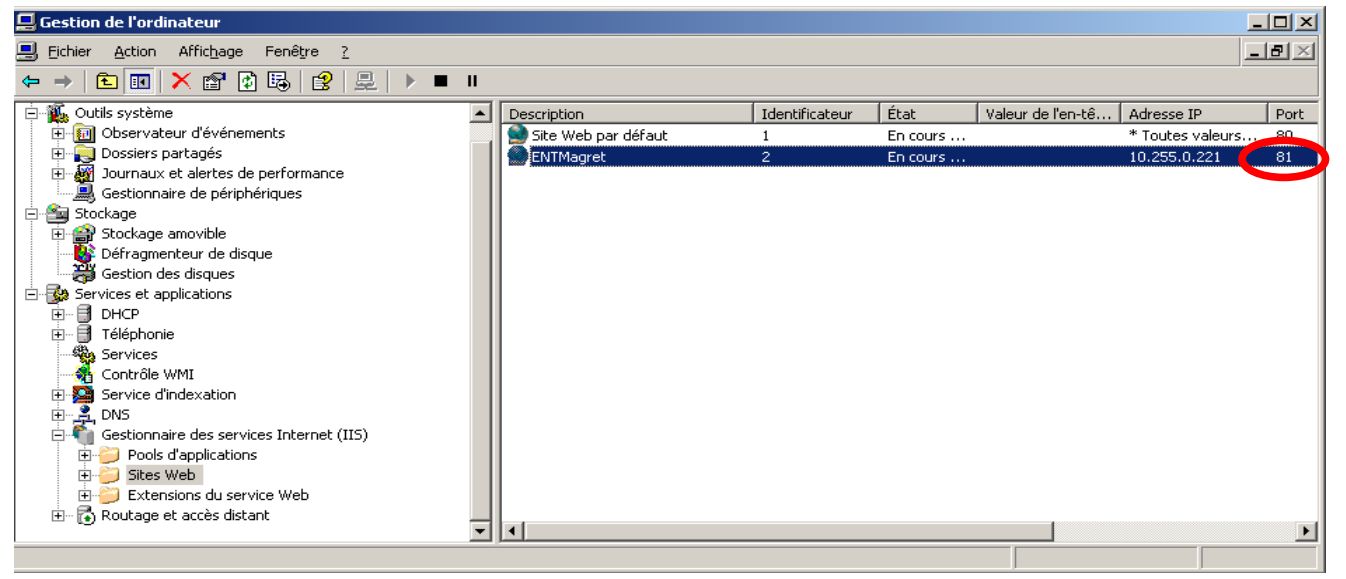

#### 2.3. sur serveur01 lancer http://serveur01:81/IDMAGRET ou http://serveur01:81/ateliers/nomateliers

IDMAGRET correspond à un nom de connexion + identifiant exemple adminsta nomateliers corresponds à un nom d'atelier + identifiant exemple adminsta

| Echier Edition de sécurité renforcée d'Internet Explorer est activée - Microsoft Echier Edition Affichage Fayoris Quitis 2 | _                     |  |  |  |  |
|----------------------------------------------------------------------------------------------------|-----------------------|--|--|--|--|
|                                                                                                    |                       |  |  |  |  |
| Eichier Edition Affichage Fayoris Qutils ?                                                                                 | 2                     |  |  |  |  |
| 📀 Précédente 🔹 🔊 🕆 📓 🖄 🔎 Rechercher 👷 Favoris 🛞 🧔 🛬 🦕 🔄 🗛 Adresse 🗿 http://serveur01:01/douziet                            |                       |  |  |  |  |
| Adresse Attp://serveur01:81/dousiet serveur01 - /douziet/                                                                  | serveur01 - /douziet/ |  |  |  |  |
| Connexion à serveur01.D-DECAZE.local                                                                                       |                       |  |  |  |  |
|                                                                                                    |                       |  |  |  |  |
| · <u>[Vers le répertoire parent]</u>                                                                                       |                       |  |  |  |  |
| 15/07/2009 00:00 33040 <u>concertitexe</u>                                                                                 |                       |  |  |  |  |
|                                                                                                    | s                     |  |  |  |  |
| 17/07/2009 18:13 183 end.bat                                                                                               | -                     |  |  |  |  |
| Connexion à serveur01.D-DECAZE.local en cours 11/07/2009 08:45 <rép> essai</rép>                                           |                       |  |  |  |  |
| 17/07/2009 15:07 20 imp.bat                                                                                                |                       |  |  |  |  |
| Nom d'utilisateur: 🖸 adminsta 🔍                                                                                            |                       |  |  |  |  |
| 12/08/2009 20:05 3238 LICENCE.pdf                                                                                          |                       |  |  |  |  |
| Mot de passe : 09/10/2010 11:53 74 magi.bat                                                                                |                       |  |  |  |  |
| 05/05/2009 20:50 551 message2.txt                                                                                          |                       |  |  |  |  |
| Mémoriser mon mot de passe                                                                                                 |                       |  |  |  |  |
| 17/07/2009 19:29 (LEP) pupperint and $12$                                                                                  | FNT.ndf               |  |  |  |  |
| 17/07/2009 18:14 204 test.bat                                                                                              | and a pold            |  |  |  |  |
| 17/07/2009 18:39 204 test2.bat                                                                                             |                       |  |  |  |  |
| 27/04/2009 16:11 <rép> travail perso</rép>                                                                                 |                       |  |  |  |  |
| UK Annuler 03/02/2009 10:36 788 Échantillons d'images.1                                                                    | nk                    |  |  |  |  |
| DUIS 03/02/2009 10:36 794 Échantillons de musique                                                                          | .lnk                  |  |  |  |  |

| 📕 atel          | iers.txt        | - Bloc-na       | otes              |                   |         |
|-----------------|-----------------|-----------------|-------------------|-------------------|---------|
| <u>F</u> ichier | <u>E</u> dition | F <u>o</u> rmat | <u>A</u> ffichage | 2                 |         |
| AT001           | ://SEF          | RVEURO          | 1:TEST:           | ADMINSTA:actif::_ | 0:activ |

et pour les ateliers AT002: SERVEUROI:QCM:DOUZIET:actif::\_\_\_\_\_0:active

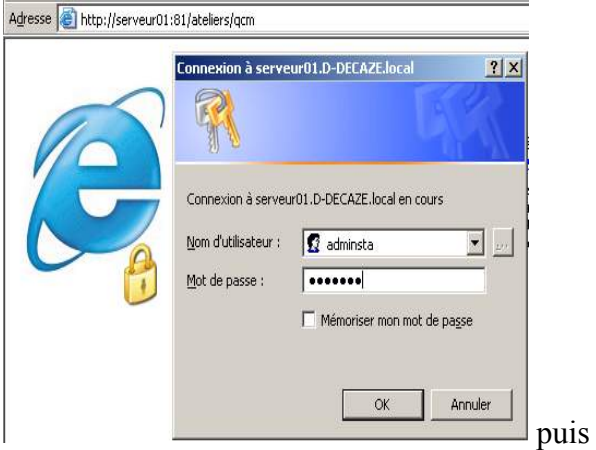

| Adresse 🧟 http://s         | erveur01:81/ateli           | erslarm                                                |
|----------------------------|-----------------------------|--------------------------------------------------------|
| le nebili                  |                             | or statem                                              |
| serveui                    | r01 - /a                    | teliers/acm/                                           |
| ~~~                        |                             | ····· 1····                                            |
|                            |                             |                                                        |
|                            |                             |                                                        |
| IVers le rén               | enteire net                 | contl                                                  |
| [Vers le rép<br>14/01/2010 | ertoire par<br>17.33        | <u>rént</u>                                            |
| [Vers le rép<br>14/01/2010 | <u>ertoire par</u><br>17:33 | <pre>sent] <rép> Bureau <rép> Commun</rép></rép></pre> |

- 2.4. Sur le slis ajouter en liste blanche l'adresse IPSERVEUR01 = 10.255.X.Y
- 2.5. Sur un client MAGRET lancer l'url http://IPSERVEUR01:81/IDMAGRET ou http://IPSERVEUR01:81/ateliers/nomateliers

| <u> </u>                 | http://10.255.0.2 | 221:81/douziet |                                | _                                          |                             |               |                    |                                       |       |
|--------------------------|-------------------|----------------|--------------------------------|--------------------------------------------|-----------------------------|---------------|--------------------|---------------------------------------|-------|
| Fichier Edition          | Affichage Favo    | ris Outils ?   |                                |                                            | <u>6</u> 10, 259            | 0 221         | lateliers las      | w/ Windows Internet                   |       |
| 🚖 🏟 🌈 10.2               |                   |                |                                |                                            |                             | xpiorer       |                    |                                       |       |
| 10.255.0.221 - /douziet/ |                   |                | (                              |                                            |                             |               |                    |                                       |       |
|                          |                   |                |                                | Fichier Edition Affichage Favoris Outils ? |                             |               |                    |                                       |       |
|                          |                   |                |                                | -                                          | 🚖 🎄                         | <i>(</i> 10.2 | 25.0.221 - /atelie | ers/qcm/                              |       |
| [Vers le rép             | ertoire pa        | rent]          |                                |                                            |                             | , <b>-</b>    |                    |                                       |       |
| 15/01/2009               | 00:00             | 33040          | con2prt.exe                    |                                            |                             |               |                    |                                       |       |
| 17/07/2009               | 13:27             | 16903          | doc-cups-domaine               |                                            |                             |               |                    |                                       |       |
| 16/07/2009               | 12:05             | <rép></rép>    | drivers windows pour cups      |                                            | 10 1                        |               | 0 221              | latalianala                           | am    |
| 17/07/2009               | 18:13             | 183            | end.bat                        |                                            | 10.2                        | ,33.          | <b>U.</b> 221 ·    | - /ateners/u                          | CIII/ |
| 11/07/2009               | 08:45             | <rép></rép>    | 235ai                          |                                            |                             |               |                    | · · · · · · · · · · · · · · · · · · · | L     |
| 17/07/2009               | 15:07             | 20             | 1mp.bat                        |                                            |                             |               |                    |                                       |       |
| 17/07/2009               | 20:11             | 4668331        | <u>jpgrapn-1.27.tar.gz</u>     |                                            |                             |               |                    |                                       |       |
| 12/08/2009               | 20:05             | 3238           | LICENCE.pdf                    |                                            |                             |               |                    |                                       |       |
| 09/10/2010               | 11:53             | 74             | mag1.pat                       |                                            |                             |               |                    |                                       |       |
| 12/07/2009               | 20:50             | 551            | Messagez.txt                   |                                            |                             |               |                    |                                       |       |
| 17/07/2009               | 10.20             | <rep></rep>    | obpPrint/naluzer               |                                            | [Vers le répertoire parent] |               |                    |                                       |       |
| 10/03/2010               | 20:45             | 479014         | Première connexion à l'ENT.ndf |                                            | 14/01/2                     | 2010          | 17:33              | <rép> Bureau</rép>                    |       |
| 17/07/2009               | 18:14             | 204            | test.bat                       |                                            | 14/01/                      | 2010          | 17.00              |                                       |       |
| 17/07/2009               | 18:39             | 201            | test2.bat                      |                                            | 14/01/2                     | 2010          | 1/:33              | <rep> <u>Commun</u></rep>             |       |
| 27/04/2009               | 16:11             | <rép> 1</rép>  | travail perso                  |                                            | 26/10/2                     | 2009          | 08:05              | <rép> Dépôt</rép>                     |       |
| 03/02/2009               | 10:36             | 788            | Échantillons d'images.lnk      |                                            |                             |               |                    | -                                     |       |
| 03/02/2009               | 10:36             | 794            | Échantillons de musique.lnk    | Et                                         |                             |               |                    |                                       |       |

2.6. Test dans l'ENT avec un utilisateur

|                       | Vous êtes connecté à  : douziet           douziet           Créer un dossier         Ajouter un fichier |                  | ▼ Valider × |
|-----------------------|----------------------------------------------------------------------------------------------------|------------------|-------------|
|                       | Nom                                                                                                    | Taille   Action  | s           |
|                       | 🔲 📮 \$RECYCLE.BIN                                                                                       | e X              |             |
| Nom (*):              | 2010-05-28                                                                                              | 📈 🗙 -            |             |
| douziet               | 📃 🖳 95conf                                                                                              | 🗹 🗡              |             |
|                       | 🖾 🖾 BUREAU PERSO                                                                                        | 🗠 🔀 🕹            |             |
|                       | 🔲 🔛 Favoris                                                                                             | 🛃 📈              |             |
| 10.255.221:81/douziet | 🖾 form                                                                                                  | P <sup>2</sup> 🗙 |             |
| Login (*) :           | 🔟 📮 Galerie Intervrite Content                                                                          | 🛃 🔀 🖌            |             |
| douziet               | Intervrite Content Gallery                                                                              | 🛃 📈              |             |
| Mot de passe (*) :    | Interwrite Workspace                                                                                    | 1 ×              |             |
| •••••                 | Mon Scrapbook                                                                                           | 2 📈              |             |
| Ajouter               | ( 1 2 3 4 5 6 7 8 ▶ ₩                                                                                   |                  |             |

#### et

| Ajouter un accès                                                                               | <u>(</u> |                                                                           |            |             |
|------------------------------------------------------------------------------------------------|----------|---------------------------------------------------------------------------|------------|-------------|
| Nom (*) :                                                                                      | P        | Porte-documents                                                           |            |             |
| CONST-ERO1<br>Url (*):<br>J.221:81/ateliers/CONS<br>Login (*):<br>douziet<br>Mot de passe (*): |          | ous êtes connecté à : CONST-ERO1<br>Dréer un dossier 📃 Ajouter un fichier | CONST-ER01 | ▼ Valider × |
| •••••                                                                                          |          | Nom                                                                       | Taille     | Actions     |
|                                                                                                | Ajouter  | Bureau Bureau                                                             |            |             |
|                                                                                                |          | 🖂 🎑 Commun<br>🕅 📮 Dépôt                                                   |            | 22          |

### 3. Problème rencontré

Téléchargement de fichier avec extension spéciale, cati, solidworks, OpenOffice ??? non prévu dans IIS sur serveur01 dans IIS ajouter des extensions MIME

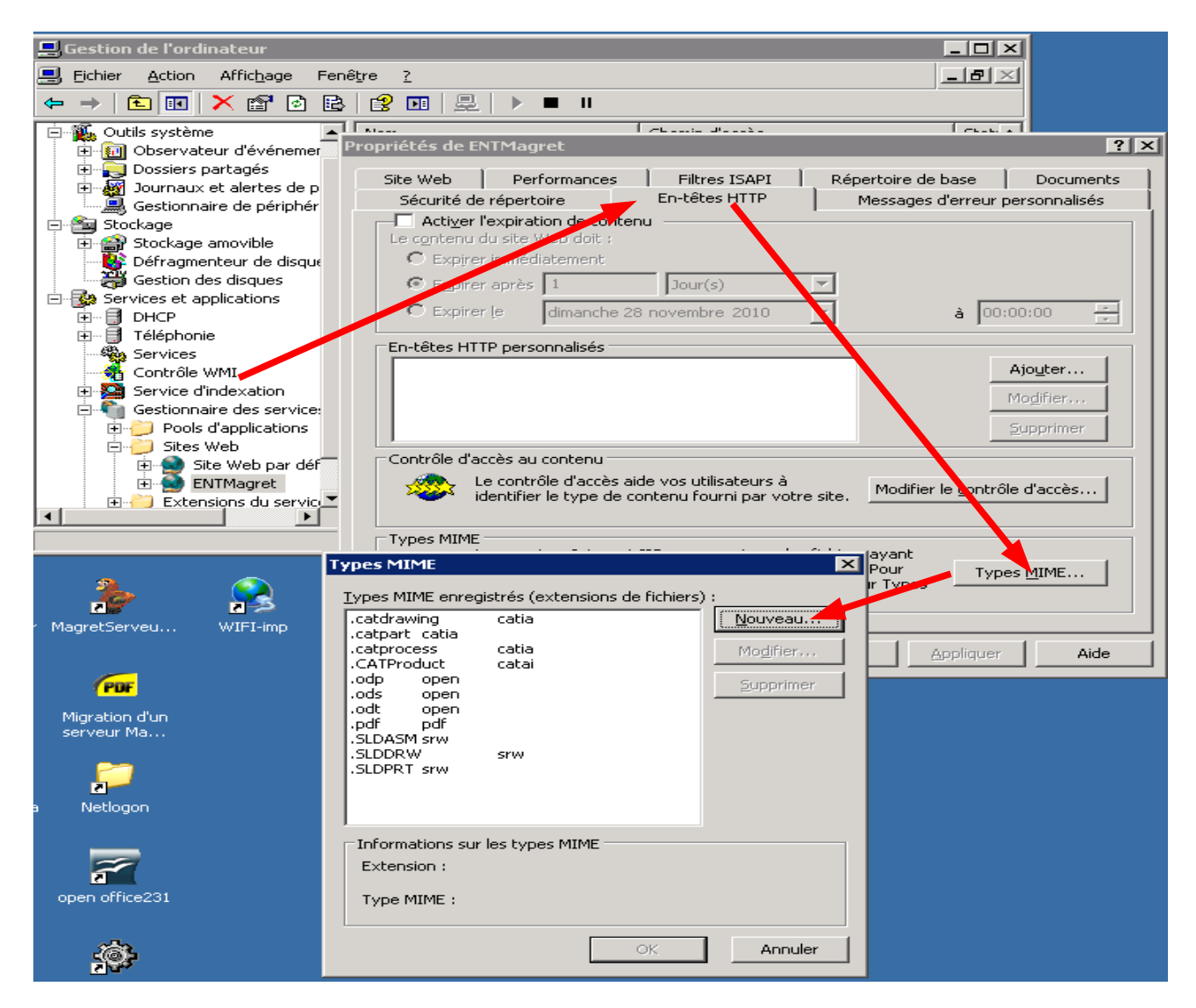